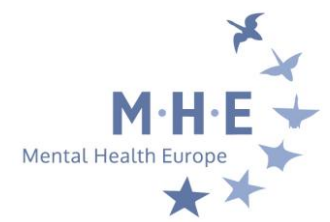

## HOW TO CREATE AN ACCOUNT IN THE MEMBERS' AREA OF MHE'S NEW WEBSITE?

• <u>STEP 1:</u> At the top right of the website click on "LOG-IN" :

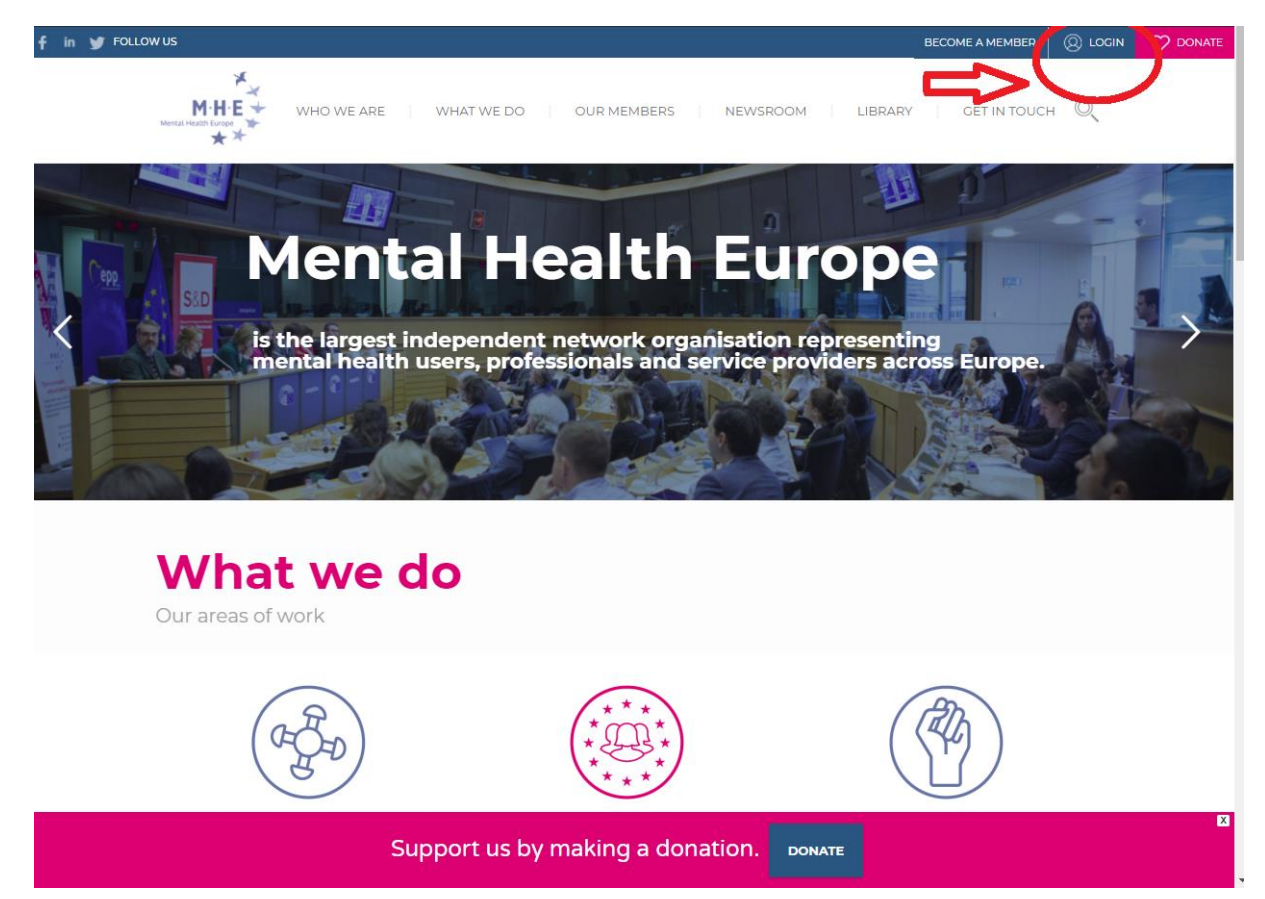

• <u>STEP 2</u>: Once in the members' area, click on <u>"register an account"</u>

| ← → C   ≜ Secure   https://mhe-sme.org/members-area/                                                                                       | ው 🕁 🗬 ፤ |
|----------------------------------------------------------------------------------------------------|---------|
| M·H·E +<br>M·H·E +<br>** Membersarea                                                                                                    |         |
| News                                                                                                    |         |
| SMF - Just Installed!                                                                                                    |         |
| Mhe - Members area                                                                                                    |         |
| Warning!                                                                                                    |         |
| Only registered members are allowed to access this section.<br>Please login to row or <u>register an account</u> with N ve - Members area. |         |
| 🖲 Login                                                                                                    |         |
| Username:                                                                                                    |         |
| Password:                                                                                                    |         |
| Always stay logged in:                                                                                                    |         |
| Login                                                                                                    |         |
| ttps://mhe-sme.org/members-area/index.php?action=register Forgot your password?                                                            |         |

## • <u>Step 3:</u> Accept the terms of agreement

| MF - Just Installed!                                                                                                    |                                                                                                    |                                                                                                    |
|----------------------------------------------------------------------------------------------------|----------------------------------------------------------------------------------------------------|----------------------------------------------------------------------------------------------------|
| the - Members area / Register                                                                                                    |                                                                                                    |                                                                                                    |
| egistration Agreement                                                                                                    |                                                                                                    |                                                                                                    |
| You agree, through your use of this forum, that you wi<br>hreatening, invasive of a person's privacy, adult mate<br>you own the copyright or you have written consent fro<br>orbidden on this forum.                                                                                                    | i not post any material which is false, defamatory, inaccurate, abusive, vuig<br>ial, or otherwise in violation of any International or United States Federal la<br>n the owner of the copyrighted material. Spam, flooding, advertisements, cl                                                                                                    | iar, hateful, harassing, obscene, profane, sexually oriented,<br>w. You also agree not to post any copyrighted material unless<br>hain letters, pyramid schemes, and solicitations are also                                                                                                    |
| Note that it is impossible for the staff or the owners of<br>esponsible for the content contained within. We do no<br>and ont encessarily the views of this forum, its staff, it<br>noderator of this forum immediately. The staff and the<br>eccessary. This is a manual process, however, please<br>well. | his forum to confirm the validity of posts. Please remember that we do not it<br>warrant the accuracy, completeness, or usefuness of any information pre-<br>subsidiaries, or this forum's owner. Anyone who feels that a posted messa<br>owner of this forum reserve the right to remove objectionable content, within<br>realize that they may not be able to remove or edit particular messages im<br>anyone the statement of the statement of the stat | actively monitor the posted messages, and as such, are not<br>sented. The posted messages express the views of the author<br>age is objectionable is encouraged to notify an administrator or<br>in a reasonable time frame. If they determine that removal is<br>mediately. This policy applies to member profile information as |
| You remain solely responsible for the content of your<br>taff, and its subsidiaries. The owners of this forum als<br>egal action arising from any situation caused by your                                                                                                    | osted messages. Furthermore, you agree to indemnify and hold harmless t<br>o reserve the right to reveal your identity (or any other related information o<br>use of this forum.                                                                                                    | the owners of this forum, any related websites to this forum, it<br>collected on this service) in the event of a formal complaint or                                                                                                    |
| You have the ability, as you register, to choose your us<br>assword out to another person except an administrat<br>ecommend you use a complex and unique password                                                                                                    | ername. We advise that you keep the name appropriate. With this user acc<br>or, for your protection and for validity reasons. You also agree to NEVER us<br>for your account, to prevent account theft.                                                                                                    | count you are about to register, you agree to never give your<br>se another person's account for any reason. We also HIGHLY                                                                                                    |
| after you register and login to this forum, you will be a<br>letermines to be inaccurate or vulgar in nature will be                                                                                                    | ole to fill out a detailed profile. It is your responsibility to present clean and a<br>removed, with or without prior notice. Appropriate sanctions may be applica                                                                                                    | accurate information. Any information the forum owner or staff able.                                                                                                    |
| Please note that with each post, your IP address is re-<br>iolation of this agreement.                                                                                                    | orded, in the event that you need to be banned from this forum or your ISP                                                                                                    | contacted. This will only happen in the event of a major                                                                                                    |
| Also note that the software places a cookie, a text file<br>n/out. The software does not collect or send any othe                                                                                                    | containing bits of information (such a group of the password), in yo form of information to pair computer.                                                                                                    | our browser's cache. This is ONLY used to keep you logged                                                                                                    |
| 5                                                                                                    | l accept the terms of the agreement.                                                                                                    |                                                                                                    |
|                                                                                                    | SMF 2.0.15   SMF © 2017, Simple Machines                                                                                                    |                                                                                                    |

- <u>Step 4:</u> fill in the registration form
- <u>TIP</u>: For your username, indicate your name, surname and organisation example: opheliemartinMHESME
- You can allow (or not) other members to send you emails

| $\leftarrow$ $\rightarrow$ C $\mid$ $`` Secure \mid$ https://mhe-sme.org/members-area/index.php?action | 🖛 register 🛛 🖝 🛧 🖣                          |
|----------------------------------------------------------------------------------------------------|---------------------------------------------|
|                                                                                                    |                                             |
|                                                                                                    |                                             |
| News                                                                                                   |                                             |
| SMF - Just Installed!                                                                                  |                                             |
| Mhe - Members area / Register                                                                          |                                             |
| Registration Form                                                                                      |                                             |
| Required Information                                                                                   |                                             |
| Username:                                                                                              | opheliemartinMHESME                         |
| Email:                                                                                                 | opheliemartin@gmail.com                     |
| Allow users to email me:                                                                               |                                             |
| Choose password:                                                                                       | ······································      |
| Verify password:                                                                                       | ······································      |
| Verification                                                                                           |                                             |
|                                                                                                    | ster to the lefters / Request another image |
| Н                                                                                                    | Type the letters shown in the picture:      |
|                                                                                                    | Register                                    |
|                                                                                                    |                                             |

- Step 5: You have now registered, that was easy 🕑
- you should have received an email of confirmation
- you can now visit the member area and download material from events, administrative documents, information about reimbursements etc.
- you can also start forum discussions with fellow members!

Enjoy your visit! The MHE Team